## 1. 申請合作推廣帳號

步驟一:請前往臺北 e 大首頁,在合作推廣功能按鍵下,點選合作推廣申請。

|       | <i>let</i> |       |      |                            |      |    |        |  |
|-------|------------|-------|------|----------------------------|------|----|--------|--|
| 選課中   | ιù         | 新手上路  | 最新消息 | 合作推廣                       | 客服中心 | 2  |        |  |
| 爭用e課辦 | 創鮮讀)       | 04月份得 | 獎名單  | 電子報專欄合作<br>專班服務<br>教材提供與上架 |      | 大】 | 04月份得獎 |  |
|       | 現          | 在就が   | 加入   | 口下在周中的                     |      |    | T      |  |

步驟二:選取組組織學習報表,並輸入身分證、申請人姓名、單位名

稱、連絡電話、E-mail 及驗證碼(不分大小寫),點選「送出」按鍵。

| 会作推廣 - Google Chrome □ ■ ■ ■ ■ ■ ■ ■ ■ ■ ■ ■ ■ ■ ■ ■ ■ ■        |            |              |       |  |  |  |
|-----------------------------------------------------------------|------------|--------------|-------|--|--|--|
| ■ https://elearning.taipei/elearn/fet_promotion/cooperationProm |            |              |       |  |  |  |
|                                                                 |            |              |       |  |  |  |
|                                                                 |            | 填寫申請資訊       |       |  |  |  |
|                                                                 | 申請帳號種類     | ◎課程認證資料 ◉ 組絲 | 戦學習報表 |  |  |  |
|                                                                 | * 身分證:     | Z987654321   |       |  |  |  |
|                                                                 | * 申請人姓名:   | 王小明          |       |  |  |  |
|                                                                 | * 單位名稱:    | 某某單位         | ]     |  |  |  |
|                                                                 | * 連絡電話:    | 0987654321   |       |  |  |  |
|                                                                 | * E-mail : | abc@abc.abc  |       |  |  |  |
|                                                                 | * 驗證碼:     | sact         | SQCL  |  |  |  |
|                                                                 |            | _            |       |  |  |  |
| 送出                                                              |            |              |       |  |  |  |
|                                                                 |            |              |       |  |  |  |
|                                                                 |            |              |       |  |  |  |
|                                                                 |            |              |       |  |  |  |

步驟三:待管理者審核通過後,收到審核通過 E-mail,內容包含帳號、密碼及帳號登入頁網址及下載說明連結。

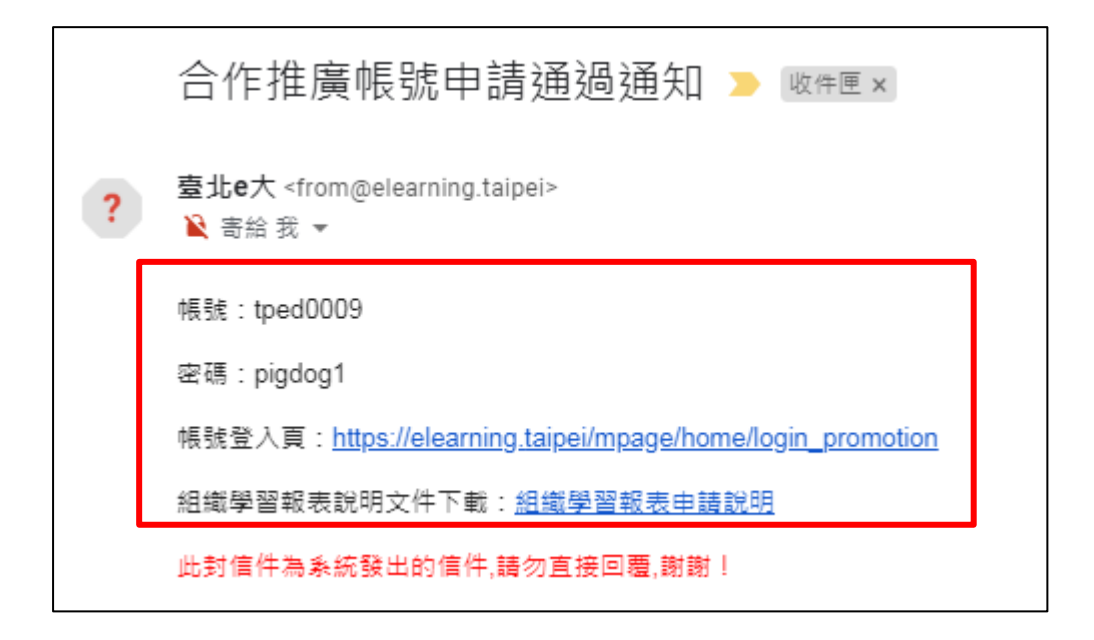

步驟四:前往 E-mail 說明之帳號登入頁網址,即可輸入系統發送之 帳號密碼,以合作推廣帳號登入臺北 e 大,並在每個月月初收到上個 月的專班學習成果報表 Mail。

|     | 合作推廣帳號登入 |  |
|-----|----------|--|
| 帳號: |          |  |
|     |          |  |
| 密碼: |          |  |
|     |          |  |
|     | 登入       |  |
|     |          |  |

## 2. 申請組織學習報表服務

步驟一:在合作推廣帳號登入頁輸入帳號密碼,點選「登入」按鍵登入臺北e大。

|   | 合作推廣帳號登入 |  |
|---|----------|--|
| 帊 | {號:      |  |
|   |          |  |
| 뿊 | 8碼:      |  |
|   |          |  |
|   | 登入       |  |

步驟二:在臺北 e 大首頁,合作推廣功能按鍵下,點選服務內容申請。

|      |         |      |                                      |      | 小纲    |
|------|---------|------|--------------------------------------|------|-------|
| 選課中心 | 新手上路    | 最新消息 | 合作推廣                                 | 客服中心 | 一般民   |
|      | ₽月e課搶鮮讀 |      | 電子報專欄合作<br>專班服務<br>教材提供與上架<br>服務內容申請 | ji,  | 卡献喜登。 |

步驟三:點選組織學習報表按鍵,顯示申請服務頁面。

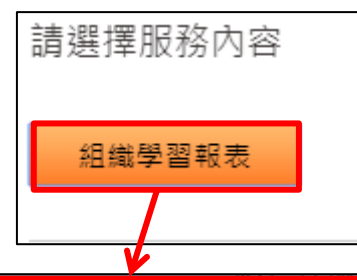

| ¥                                                                         |   |
|---------------------------------------------------------------------------|---|
|                                                                           | x |
| https://elearning.taipei/elearn/fet_promotion/organizationLearnReport.php | Q |
|                                                                           |   |
| 組織學習報表申請                                                                  |   |
| 課程名稱:                                                                     |   |
| 242.11                                                                    |   |
|                                                                           |   |
|                                                                           |   |
|                                                                           |   |
|                                                                           |   |

步驟四:課程名稱欄位輸入線上課程名稱查詢,點選下拉選單欲申請 之課程名稱後,再點選「送出」按鍵即可提出申請。

| ⑤ 組織 | 學習報表申請       | - Google Chrome                                             | x |
|------|--------------|-------------------------------------------------------------|---|
| 🔒 ht | tps://elearn | ing.taipei/elearn/fet_promotion/organizationLearnReport.php | Q |
|      |              |                                                             |   |
|      |              | 組織學習報表申請                                                    |   |
|      | 課程名稱:        | 志工基礎 ▼                                                      |   |
| 送出   |              | [志願服務]志工基礎教育訓練                                              |   |
|      |              | [志願服務]志工基礎教育訓練手語版                                           |   |
|      |              | [志願服務]志工基礎教育訓練(106年版)                                       |   |
|      |              | [志願服務]志工基礎教育訓練(106年6月版)                                     |   |
|      |              | [志願服務]志工基礎教育訓練(8小時版)                                        |   |
|      |              | [志願服務]志工基礎教育訓練(6小時版)                                        |   |
|      |              | 志工基礎訓練(高齢志工版)-衛生福利部提供                                       |   |
|      |              |                                                             |   |

步驟五:待管理者審核通過後,即可在每個月的月初收到上個月的專 班到課統計報表 Mail。